VERSÃO 1.0

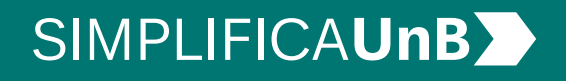

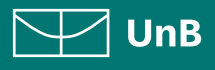

VERSÃO 1.0

### SIMPLIFICAUnB

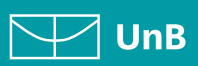

## ÍNDICE

| NTRODUÇÃO                                                       | 3 |
|-----------------------------------------------------------------|---|
| QUADRO DEMONSTRATIVO DE<br>POSSIBILIDADES DE ALTERAÇÃO DE OPÇÃO | 4 |
| PROCEDIMENTOS PARA ABRIR PROCESSO                               | 5 |
| 1. Realizar <i>login</i> no SEI como usuário externo            | 5 |
| 2. Iniciar novo processo                                        | 5 |
| 3. Escolher o tipo de processo                                  | 6 |
| 4. Preencher formulário de peticionamento                       | 6 |
| 5. Preencher formulário de solicitação                          | 6 |
| 6. Verificar o código da opção de curso                         | 7 |
| 7. Concluir peticionamento                                      | 7 |
| 8. Consultar recibo e acompanhamento de processo                | 8 |

#### SIMPLIFICAUnB

#### UnB

## INTRODUÇÃO

#### PETICIONAMENTO ELETRÔNICO

**Para que serve:** É um recurso disponibilizado via SEI que permite ao aluno iniciar solicitação à SAA eletronicamente, sem necessitar de deslocamento aos locais de atendimento.

#### ALTERAÇÃO DE OPÇÃO

Semestralmente, o Decanato de Graduação - DEG em conjunto com a Secretaria de Administração Acadêmica - SAA publicam os editais de Alteração de Opção, conforme Resolução do Conselho de Ensino, Pesquisa e Extensão – CEPE – nº 0193/2015, que se aplica somente aos cursos presenciais.

O(A) estudante poderá solicitar a alteração de opção durante o **prazo previsto no** Calendário Acadêmico/Edital de Alteração de Opção vigente para o semestre.

#### MODALIDADES

As solicitações de alteração de opção referem-se à autorização dada ao estudante regular de graduação:

- para ter alterado o vínculo com seu turno em um mesmo curso de ingresso na UnB para outro turno (Mudança de Turno);
- para ter alterado o vínculo com seu curso de ingresso na UnB para outro curso de sua escolha (Mudança de Curso);
- para ter alterada a opção de habilitação profissional de seu curso feita à época de sua admissão (Mudança de Habilitação);
- para migrar para um currículo mais recente ao vigente à época de seu ingresso na Universidade (**Mudança de Currículo**);
- para iniciar uma segunda diplomação, após a conclusão da habilitação inicial (Dupla Diplomação).

 $\triangle$ 

#### **IMPORTANTE!**

As especifidades, condições e impedimentos de cada modalidade devem ser conferidas no site:

http://saa.unb.br/gradua/188-editais-alteracao-de-opcao

SIMPLIFICAUnB

UnB

## QUADRO DEMONSTRATIVO DE POSSIBILIDADES DE ALTERAÇÃO DE OPÇÃO

| O aluno já foi<br>beneficiado com: | O aluno não poderá ser<br>beneficiado com:                                                 | O aluno poderá ser<br>beneficiado com:         |
|------------------------------------|--------------------------------------------------------------------------------------------|------------------------------------------------|
| - Mudança de Turno                 | - Mudança de Turno<br>- Mudança de Curso                                                   | - Mudança de Habilitação<br>- Dupla Diplomação |
| - Mudança de Curso                 | - Mudança de Turno<br>- Mudança de Curso                                                   | - Mudança de Habilitação<br>- Dupla Diplomação |
| - Dupla Diplomação                 | - Mudança de Turno<br>- Mudança de Curso<br>- Dupla Diplomação<br>- Mudança de Habilitação |                                                |
| - Mudança de Habilitação           | - Mudança de Habilitação                                                                   | - Mudança de Curso<br>- Dupla Diplomação       |

VERSÃO 1.0

#### SIMPLIFICA**UnB**

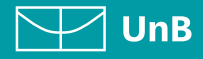

## PROCEDIMENTOS PARA ABRIR PROCESSO

#### 1. REALIZAR *LOGIN* NO SEI COMO USUÁRIO EXTERNO

Acesse o Portal do Aluno aluno.unb.br e entre no Peticionamento Eletrônico (SEI).

Se for o seu **primeiro acesso**, clique em **Esqueci minha senha** e preencha o campo **e-mail** com o endereço de e-mail informado no registro acadêmico.

Sua senha será encaminhada para o **e-mail cadastrado** no registro acadêmico.

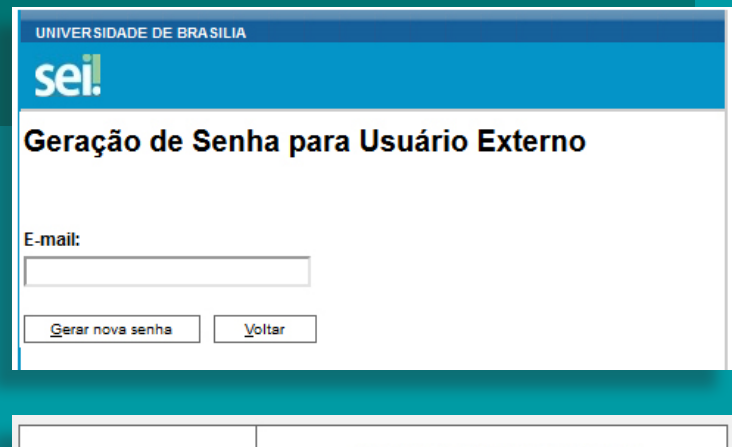

|      | Acesso para Usuários Externos                                                                                                    |  |  |
|------|----------------------------------------------------------------------------------------------------|--|--|
|      | E-mail:                                                                                                    |  |  |
| sei! | Senha:           Senha:           Confirma           Esqueci minha senha           Clique aqui se você ainda não está cadastrado |  |  |

#### 2. INICIAR NOVO PROCESSO

Clique em **Peticionamento**, depois em **Processo Novo**.

| UNIVERSIDADE DE BRASILIA<br>SEI<br>TREINAMENTO-02 |   |               |                    |
|---------------------------------------------------|---|---------------|--------------------|
| Controle de Acessos<br>Externos                   |   | Controle de   | e Acessos Externos |
| Alterar Senha                                     |   |               |                    |
| Peticionamento                                    | • | Processo Novo |                    |
| Recibos Eletrônicos de<br>Protocolo               |   | Intercorrente | ontrado.           |
| Intimações Eletrônicas                            |   |               |                    |
| Pesquisa Pública                                  |   |               |                    |
|                                                   |   |               |                    |

VERSÃO 1.0

#### SIMPLIFICAUnB

UnB

#### 3. ESCOLHER O TIPO DE PROCESSO

Leia o campo **Orientações Gerais**. Escolha o tipo de processo que deseja iniciar.

Clique em **Graduação:** Alteração de Opção.

| UNIVERSIDADE DE BRASILIA                         |                                                                                                    |
|--------------------------------------------------|----------------------------------------------------------------------------------------------------|
| Sei.<br>TREINAMENTO-02                           | Menu 🛓 🧃                                                                                                    |
| Controle de<br>Acessos Externos<br>Alterar Senha | Peticionamento de Processo Novo                                                                                                    |
| Peticionamento                                   | Orientações Gerais                                                                                                    |
| Recibos<br>Eletrônicos de<br>Protocolo           | O módulo de Peticionamento Eletrônico do SEI é um meio aceito para realizar os pedidos ou<br>solicitações disponíveis na lista abaixo à Universidade de Brasília, conforme termos e<br>condições que regem o processo eletrônico da Universidade de Brasília (UnB) e demais                                                                                                    |
| Eletrônicas                                      | normas aplicáveis.                                                                                                    |
| Pesquisa Pública                                 | <ul> <li>É admitida como válida na UnB a assinatura eletrônica por meio de usuário e senha;</li> <li>Os documentos eletrônicos produzidos no Módulo de Peticionamento Eletrônico do SEI-<br/>UnB têm garanta de integridade, autoria e autenticidade;</li> <li>O peticionamento somente poderá ser realizado diariamente entre 3 horas e 23 horas e<br/>59 minutos e 59 segundos, horário de Brasilia;</li> <li>São de exclusiva responsabilidade do usuário externo e aluno: <ul> <li>o sigilo de sua senha de acesso;</li> <li>o teor e a integridade dos documentos em PDF inseridos no sistema;</li> <li>a confecção da petição e dos documentos digitais em conformidade com os<br/>requisitos estabelecidos pelo sistema e orientações disponíveis, no que se refere<br/>ao formato e ao tamanho dos arquivos trammitidos eletronicamente, o<br/>preenchimento de todos os campos obrigatórios e a anexação dos documentos<br/>essenciais e complementares;</li> <li>a conserveção dos documentos originais em papel que foram digitalizados para<br/>envio por meio de peticionamento eletrônico, até que decaia o direito da<br/>Administração de rever os atos praticados no processo para que, caso solicitado,<br/>sejam apresentados à UNB para qualquer tipo de conferência.</li> </ul> </li> </ul> |
|                                                  | Escolha o Tipo do Processo que deseja iniciar:                                                                                                    |
|                                                  | Graduação: Dispansa e Antoveitamento de Disciplinas                                                                                                    |
|                                                  | Gladdagad. Dispensa e Aprovenaniento de DISCIPIIIIds                                                                                                    |

#### 4. PREENCHER FORMULÁRIO DE PETICIONAMENTO

Em **Especificação**, escrever: **Curso / Habilitação / Turno da Graduação na UnB**.

Exemplo: MATEMÁTICA / LICENCIATURA / NOTURNO

#### Peticionamento de Processo Novo

Peticionar Voltar

Tipo de Processo: Graduação: Dispensa e Aproveitamento de Disciplinas

Orientações sobre o Tipo de Processo

O aluno deverá solicitar o aproveitamento de estudos de uma só vez, requerendo a análise de todas as disciplinas cursadas com aprovação na instituição de origem. Não cabe pedido de aproveitamento de estudos em disciplina cursada em outra instituição concomitantemente ao da UnB.

Formulário de Peticionamento

Especificação (resumo limitado a 50 caracteres):

Interessado: (?)

#### 5. PREENCHER FORMULÁRIO DE SOLICITAÇÃO

Clique em **Alteração de Opção**. Preencha o formulário, clique em **Salvar** e feche a tela do formulário.

| Documentos                                                                      |                                                                                                    |
|---------------------------------------------------------------------------------|----------------------------------------------------------------------------------------------------|
| Os documentos devem s<br>dados informados e os de<br>análise por servidor públi | er carregados abaixo, sendo de sua exclusiva responsabilidade a conformidade entre os<br>ocumentos. Os Níveis de Acesso que forem indicados abaixo estarão condicionados à<br>ico, que poderá alterá-los a qualquer momento sem necessidade de prévio aviso. |
| Documento Principal:                                                            | Solicitação de Alteração de Opção (clique aqui para editar conteúdo)                                                                                                    |
| Nível de Acesso: ၇                                                              | Hipótese Legal: 🧑                                                                                                    |
| Restrito                                                                        | Informação Pessoal (Art. 31 da Lei nº 12.527/2011)                                                                                                    |

VERSÃO 1.0

#### SIMPLIFICAUnB

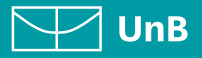

#### 6. VERIFICAR O CÓDIGO DA OPÇÃO DE CURSO

Caso haja dúvida em identificar o código da opção de seu curso, verifique-o em:

#### matriculaweb.unb.br > clicar em GRADUAÇÃO > CURSO.

Basta clicar no nome do curso que deseja obter o Código.

O código da opção possui 4 (quatro) dígitos e está localizado abaixo do nome do curso.

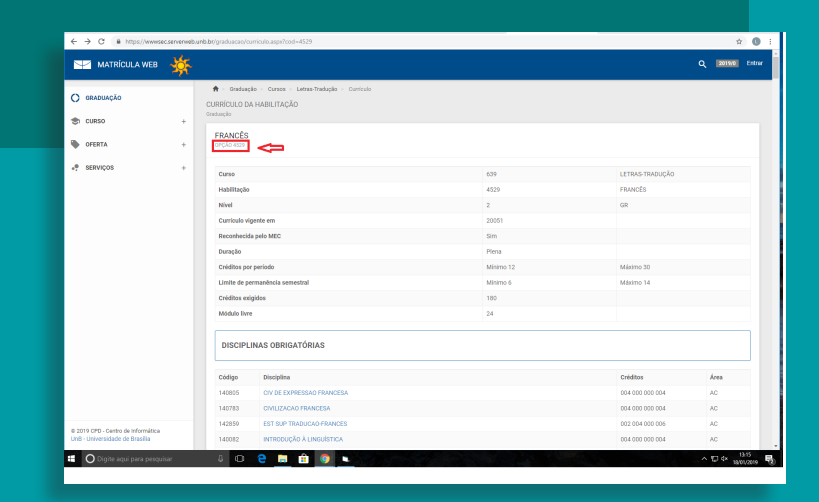

A petição só será considerada válida, caso todos os campos do formulário estejam devidamente preenchidos.

#### 7. CONCLUIR PETICIONAMENTO

Para concluir o Peticionamento, clique em Peticionar. Será aberta uma janela para inserir a **assinatura eletrônica**:

- 1) Em **Usuário Externo**: dever conter o nome do(a) aluno(a).
- Em Cargo/Função: deve selecionar a opção "Aluno(a) da Universidade de Brasília".
- 3) Em **Senha de Acesso ao SEI**: Preencha o campo senha com a mesma com a qual acessou o sistema.

#### Concluir Peticionamento - Assinatura Eletrônica

Assinar Fechar

Dedaro aceitação de todos os termos e condições que regem o processo eletrônico da Universidade de Brasilia, conforme normas estabelecidas pela universidade e demais normas aplicáveis, admitindo como válida a assinatura eletônica na modalidade cadastrada (nome do susário/senha), tendo como consequência a responsabilidade pelo uso indevido das ações efetuadas, as quais serão passiveis de apurção civil, penal e administrativa. São de minha acetus responsabilidade, i - o sigilo da minha senha de acesso, não sendo oponívei, em qualquer hipótese, alegação de uso indevido (i): - a conformidade entre os dados informados no formulário eletônico da peticionamento e aqueles contidos nos documentos envados, incluindo o preenchimento dos campos obrigatórios e anexação dos documentos essenciais e complementares; III - a confecção da pelição e dos documentos digitais em conformidade com os requisitos estabelecidos pelos istemas, no que se refere ao formato e a damanho dos arquivos transmitidos eletônicamente; IV - a conservação dos originais em papel de documentos digitalizados enviados por timois o, para que, caso solicitado, sejam apresentados à UnB para qualquer tipo de conferência; V - a verificação, por meio do recibo eletônicos de relotados, esiam apresentados à Une para qualquer top de conferência; V - a averificação de seus dados cadastrais abulazidos; IVI - a observância de que os atos processuais em meio eletônicos de se consideram realizados no dia e na hora do recebimento pelo SEI, considerando- se termestivos os also praticados at & ás 22 thoras e 54 minutos e 59 segundos do último dia do recebimento pelos SEI, considerando- se termestivo als e efetivos cos atés às 22 charas e 54 minutos e 50 segundos do último dia do prezo, conforme horário oficial de Brasilia, independentemente do fuso horário no qual se encorte o usuário extemo; VII - a consulta pelódica ao SEI u ao sistema por meio do qual as efetivos ou pelcionamento eletônicos, a man se encaminhamentos dos processos pelicionados por ele; XI

| Cargo/Funçao:           |        |
|-------------------------|--------|
| Selecione Cargo/Função  | $\sim$ |
| Senha de Acesso ao SEI: |        |

Clique em Assinar.

7

VERSÃO 1.0

#### SIMPLIFICAUnb

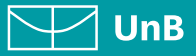

#### **8.CONSULTAR RECIBO** Ε ΑСОМРАΝНАМЕΝΤΟ **DE PROCESSO**

Com o número do processo em mãos, será possível acompanhar o andamento do seu peticionamento.

Basta clicar em Pesquisa Pública e preencher o campo Nº do Processo ou Documento e clicar em Pesquisar. Você pode também utilizar os outros campos para realizar uma pesquisa livre.

|   | Λ |   |
|---|---|---|
| Ι | A |   |
| - |   | - |

O recibo de todas as petições realizadas pelo nosso sistema fica registrado em Recibos Eletrônicos de Protocolo, para consultas posteriores.

| UNIVERSIDADE DE BRASILIA               |                        |                           |             |                        |                            |
|----------------------------------------|------------------------|---------------------------|-------------|------------------------|----------------------------|
| sei                                    |                        |                           |             |                        | Menu 💄 ᆀ                   |
| TREINAMENTO-01                         |                        |                           |             |                        |                            |
| Controle de<br>Acessos Externos        | Recibos                | Eletrônicos d             | e Protocolo |                        |                            |
| Alterar Senha                          |                        |                           |             |                        | Pesquisar Feghar           |
| Pesquisa Pública                       |                        |                           |             |                        |                            |
| Peticionamento 🕨                       | Início:                | Fim:                      | Tipo de     | Peticionamento:        |                            |
| Recibos<br>Eletrônicos de<br>Protocolo |                        | 12                        | Todos       | ~                      |                            |
| Intimações                             |                        |                           |             | Lis                    | a de Recibos (1 registro): |
| Lietronicas                            | ▲ Data e               | ▲ Número do<br>▼ Processo | 2 Recibo    | Tipo de Peticionamento | Ações                      |
|                                        | 15/01/2019<br>10:35:23 |                           |             | Processo Novo          | a                          |
|                                        |                        |                           |             |                        |                            |
|                                        |                        |                           |             |                        |                            |
|                                        |                        |                           |             |                        |                            |
| UNIVER SIDADE DE BRASILIA              |                        |                           |             |                        |                            |
| SEI.<br>TREINAMENTO-01                 |                        |                           |             |                        |                            |
| Pesquisa Pública                       |                        |                           |             |                        |                            |
| Nº do Processo ou Documento:           |                        |                           |             |                        | Pesquisar<br>Limpar Campo  |

Documentos Gerados

O 30 dias

Documentos Externos

60 dias

#### **EM CASO DE DÚVIDAS!**

Após a leitura deste manual, caso ainda restem dúvidas em peticionar sua Alteração de Opção, contate o Serviço de Orientação e Supervisão das Unidades Avançadas, da Secretaria de Administração Acadêmica - SOS/SAA. A nossa equipe está disponível para melhor atendê-lo(a)!

Nº do Processo ou Documento Pesquisa Livre

Data do Processo / Documento

Pesquisar em: Interessado / Remetente Unidade Geradora: Tipo do Processo: Tipo do Document

Processo:

O Período explícito

🍄 Graduação: Dispensa e Aproveitamento de Disciplinas Nº 📘

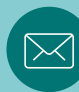

e-mail: sosgraduacao@unb.br